1 - (1) - 3

③振込データ作成(データ登録)

【修正②】(受取人マスタ内容(口座情報)相違の場合)

<注意>【受取人マスタ作成】の操作にて受取人マスタの内容を

### 変更してから振込データの修正を行う

| トップ > 総合/給与振込他(ファイル) 総合振込メニュー | (伝送) > 総合憲込<br>-                | 2018年02月16日 11時18分52秒<br>CIBMZ100 |
|-------------------------------|---------------------------------|-----------------------------------|
| 日常の取引                         |                                 |                                   |
| データ登録                         | 振込データの新規登録や修正、送信済データを利用した振込データの | の登録などを行います。                       |
| データ承認・送信                      | 作成した振込データの承認や送信を行います。承認・送信権限者が  | 操作できます。                           |
| 通信結果報告書印刷                     | 振込データ送信の通信結果を印刷できます。            |                                   |
| 口座情報の管理                       |                                 |                                   |
| 受取人マスタ作成                      | 振込先口座(受取人マスタ)の新規登録、修正、剤除などを行いま  | ġ.                                |
| 検索グループ名称登録                    | 振込先口座の作成時に使用するグループ名称の登録を行います。   |                                   |
| 依頼人マスタ参照                      | 振込依頼人の口座情報、依頼人コードなどの詳細情報(依頼人マス  | タ)を参照できます。                        |
| 受取人マスター括削除                    | 振込先口座(受取人マスタ)の一括削除を行います。        |                                   |

ップ > 総合/給与振込他(ファイル伝送) > 総合振込 > 2018年03月06日 17時22分05秒 - 夕登録 振込データ登録・選択 CIBMZ101 振込データ登録・選択 振込データ情報入力 振込金額入力 振込データ登録確認 振込データを新規登録、または、登録済みの振込データを修正・削除します。 ┃ 新しくデータを登録 新しい振込データを登録する場合は、「新規登録」ボタンを押してください。 なお、既に届大件数を登録済みの場合は、不要な登録済みの振込データを削除してから、新規登録し てください。 新規登録 登録済データの利用 作成中の振込データを修正する場合は、振込データを選択して、「修正」ボタンを押してください。 送信済データを利用して振込データを作成する場合は、送信済の振込データを選択して、「送信済データ利用」ボタンを押してくださ い。 外部ファイルに出力する場合は、振込データを選択して、「外部ファイル出力」ボタンを押してください。 対象データの「詳相」ボタンを押すご告込デーク詳細情報を表示します。 振込データを削除する場合は、対象データを選択して、「削除」ボタンを押してください。 状態が「運怒待」または「迂信待」となっている場合は、「デーク承認・送信へ」ボタンを押してください。 修正 削除 送信済データ利用 外部ファイル出力 印刷 承認者へのコメント 依頼人力ナ名称 最終更新日 更新者 振込合計件数 金額 状態 振込指定日 詳細 送信済 15年12月15日 E Bグループ リーダー 12月24日 本当のMacOS Iイギヨウカイハヲプイーピーグループ 5件 15,000円 詳細 送信済 E Bグループ N O 2 疎通確認 エイキ<sup>®</sup> ヨウカイパラフ<sup>®</sup> イーと<sup>®</sup> ーク<sup>®</sup> ルーフ<sup>®</sup> 03月03日 1件 1,000円 詳細 送信済 17年03月03日 5000件テスト1 03月15日 5件 **作成中** 18年03月06日 EBグループ NO1 03月09日 3,487件 0円 I1+\* 3051/97\*1-L\*-7\*1-7\* 詳細 03月08日 R載中 18年03月06日 EBグループ NO1 2,987件 0円 1/1\* 305/1/97\* /-L\*-/7\* I-7\* I¥# 作成中 18年03月06日 E Bグループ NO 1 03月08日 2,987件 3,000,000円 詳細 I14°3001097°1-L°-0°1-7° 03月09日 18年03月06日 E Bグループ NO 1 I1+\*\*30b1N97\*1-b\*-9\*%-7\* 3,000,000円 詳細 修正 削除 送信済データ利用 外部ファイル出力 印刷 く戻る データ承認・送信へ

「データ登録」を押す

1該当のデータを選択する
 ②「修正」を押す

### データ伝送(総合振込)

### 1 - (1) - 3

| トップ > 総合/給与販込他(<br>振い、データ)信  |                   | > 総合版2       | 、 > データ登録               |            | 201     | 8年03月06日 17時53分308<br>CIBM7111 |
|------------------------------|-------------------|--------------|-------------------------|------------|---------|--------------------------------|
|                              |                   |              |                         |            |         | CIDHZ11.                       |
| 振込データ登録・選択                   |                   | 掘込デー         | -夕情報入力                  | 振込金額入力     |         | 振込データ登録確認                      |
| 8込データの情報を入力                  | っして、「次・           | へ」 ボタン       | を押してください。               |            |         |                                |
| 「認者へのコメントの入                  | <i>.</i> л        |              |                         |            |         |                                |
| 対影者へのコメントを任意<br>《この内容は振込先(受取 | で入力できま"<br>人)に送信さ | す。<br>れるものでに | はありません。                 |            |         |                                |
| 承認者へのコメント                    |                   |              |                         |            | 全角20文字( | 半角40文字)以内                      |
| 、额人情報                        |                   |              |                         |            |         |                                |
| 込データの依頼人情報は                  | 下記の通りで            | す。           |                         |            |         |                                |
| 金融機関名<br>支店名                 | 預金種目              | 口座番号         | 依赖人力于名称<br>漢字名称         | 依頼人コード     |         | コメント                           |
| (業銀行<br>気店)                  | 普通預金              | 3177811      | エイキ・ヨウカイパウフ・イーヒ・ーク・ループ・ | 2006093170 | 代表口座    |                                |
| は頼人力ナ名称/漢字名称                 | を変更する場合           | 合は下記項目       | 目に入力してください。この           | 対情報は今回の振行  |         | も用されます。                        |
| 依赖人力ナ名称                      |                   |              |                         |            |         | 半角40文字以内                       |
| 依赖人漢字名称                      |                   |              |                         |            |         | 全角48文字以内                       |
| 読み指定日の入力                     |                   |              |                         |            |         |                                |
| ジョョン                         | さい。               |              |                         |            |         |                                |
| 振込指定日 必須                     | 03                | ✔ 月 09       | . <b>↓</b> E            |            |         |                                |
|                              |                   |              |                         |            |         |                                |
| マ画面で表示する「受取人                 | 情報」の表示            | 順を設定して       | こください.                  |            |         |                                |
| 11示順を指定すると、指定                | した表示順で            | 検索結果を表       | 長示します。                  |            |         |                                |
| 表示順                          | 名称順               | ~            | ]                       |            |         |                                |
|                              |                   |              |                         |            |         |                                |
| く戻る                          |                   |              | 次へ >                    |            |         |                                |
|                              |                   |              |                         |            |         |                                |

| 3810.7       | 9畳録・選択 |         | 承込データ情報入力               | 振込金額入力     |        | 承込データ登録確想 |
|--------------|--------|---------|-------------------------|------------|--------|-----------|
| 順人情報・3<br>い。 | 足取人情報を | ご確認のう   | え、支払金額、手数料を入力           | して、「登録完了」  | ボタンを押し | 、てくだ      |
| 依頼人情報        | R      |         |                         |            |        |           |
| 金融模团名<br>支店名 | 用金融目   | 口运费号    | 位服人力于名称<br>演学名称         | 依頼人コード     | 集込業定日  | 東路県へのコメント |
| C原銀行<br>KG   | 管道預金   | 3177811 | 212,32010,02,1-5,9,9-2, | 2006093170 | 03月12日 |           |
|              |        |         |                         |            |        |           |
|              | 最・支払金額 | iii     |                         |            |        |           |
| 受取人情報        |        |         |                         |            |        |           |

受取人情報をファイルから一括指定する場合は、「外ボデータ入力」ボタンを押してください、(現在の高穴内容は上置 ※支払金額の先方負担手数科と振込会額の先方負担手数料に塗掘が手じている場合、(単振) 場に\*\*\*が表示されます。 ※手数料を入力で訂正した場合、「訂正」場に\*\*が表示され、所述の手数料は自動設定されません。 各行の「詳細」ボタンを押すと受取人詳細情報両面を表示します。(データの創除は受取人詳細情報両面から行えます) 個別入力 受取人マスタ専出 外部データ入力 表示版 名称顺 V 金融機関名 支点名 預金種目 口運費号 手数料 支払金額(円) 振込金額(円) 受取人名 3-81 EDI情報 手数科区分 差額 訂正 金額(円) 1,000,000 単方 -0000000010 おいうえお 信金中央金庫 福岡支店 音道預金 0000020 24.00 1,000,000 800 干菜銀行 本店営庫部 目通預金 1234567 1,000,000 Hits V 1,000,000 R00 干泵 太郎 24.00 00000000000 (株) デストロロロ1 京葉銀行 本店営業店 1000001 1,000,000 Hitz V 24.00 1,000,000 û 表示順 名称順 🗸 個別入力 受取人マスタ芽出 外部データ入力 受取人情報の検索

# 一男表内の受取人情報を検索して、該当するデータを一覧表の上位に表示できます。 - 授表内の受取人情報を検索して、該当するデータを一覧表の上位に表示できます。 検索開力ナ名称を入りして、検索方法(前方一致検索/部分一致検索)を選択して、「検索」ボタンを押してください。 検索結果に複数件が該当した場合は、口座順(金徴照開コード、店舗コード、石屋香号の頃)に表示されます。

登録完了 >

Q. 検索 検索用力ナ名称 ▲ 前方一致検索 ※ 部分一致検索

「次へ」を押す

### 「受取人マスタ呼出」を押す

評細

2

### 1 - (1) - 3

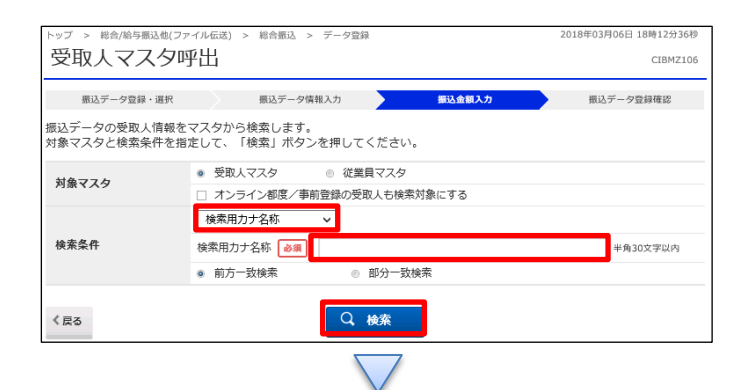

| 取人情                                                                                                    |                                                                                                    |                                                                                                    |                                                                                                    |                                                                                                    |                                                                                                    |                                                                                                    |                                                                                                    |                                                           |                                         |                    |                                                                |                                                                                                    |                                            |
|----------------------------------------------------------------------------------------------------|----------------------------------------------------------------------------------------------------|----------------------------------------------------------------------------------------------------|----------------------------------------------------------------------------------------------------|----------------------------------------------------------------------------------------------------|----------------------------------------------------------------------------------------------------|----------------------------------------------------------------------------------------------------|----------------------------------------------------------------------------------------------------|-----------------------------------------------------------|-----------------------------------------|--------------------|----------------------------------------------------------------|----------------------------------------------------------------------------------------------------|--------------------------------------------|
|                                                                                                    | 報の一                                                                                                    | -覧                                                                                                    |                                                                                                    |                                                                                                    |                                                                                                    |                                                                                                    |                                                                                                    |                                                           |                                         |                    |                                                                |                                                                                                    |                                            |
| 取人毎に<br>取人情報<br>取人情報<br>※手数料を<br>約400<br>1100<br>1100<br>1100<br>1100<br>1100<br>1100<br>1100                                                                                                    | 支払手受フたの                                                                                                    | 会額・手追<br>入力でス<br>な人マル<br>方で<br>た<br>り<br>で<br>た<br>の<br>た<br>り<br>で<br>ス<br>か<br>で<br>ス<br>の<br>で<br>ス<br>の<br>で<br>ス<br>の<br>で<br>ス<br>の<br>で<br>ス<br>の<br>で<br>ス<br>の<br>で<br>ス<br>の<br>で<br>ス<br>の<br>で<br>ス<br>の<br>で<br>ス<br>の<br>で<br>の<br>の<br>の<br>の                                                                                                    | 数料を入力<br>加する場合<br>タから検索<br>数料と振込<br>した場合、<br>押すと受用                                                                                                    | りしてください。<br>は、「個別入力」オ<br>そして追加する場合は<br>でする場合は、「外音<br>全額の先方負担手奏<br>「訂正」欄に"**が<br>な人詳細情報画面を表                                                                                                    | Kタンを押し<br>は、「受取人<br>ボデータ入力」<br>数料に差額が<br>表示され、所<br>気示します。                                                                                                    | てください。<br>マスタ呼出」<br>オタンを押し<br>生じている場合<br>(定の手数料は)<br>(データの削り                                                                                                    | ボタンを<br>お<br>してくだ。<br>(差)<br>自動設定<br>和<br>の<br>の<br>の<br>の<br>の<br>の<br>の<br>の<br>の<br>の<br>の<br>で<br>の<br>で<br>の<br>で<br>の<br>で<br>の<br>で<br>の<br>で<br>の<br>で<br>の<br>で<br>の<br>で<br>の<br>で<br>の<br>で<br>の<br>で<br>の<br>で<br>の<br>で<br>の<br>で<br>の<br>で<br>の<br>で<br>の<br>で<br>の<br>つ<br>の<br>で<br>の<br>つ<br>の<br>つ<br>つ<br>の<br>つ<br>の<br>つ<br>の<br>つ<br>の<br>つ<br>の<br>つ<br>つ<br>つ<br>つ<br>つ<br>つ<br>つ<br>つ<br>の<br>つ<br>つ<br>つ<br>つ<br>つ<br>つ<br>つ<br>つ<br>つ<br>つ<br>つ<br>つ<br>つ | 甲してく<br>さい。<br>横〕 欄に<br>されまれ                              | 、ださ<br>(現在)<br>こ <sup>**</sup> の<br>対報画 | い。<br>の表示<br>面から   | 、内容は上書<br>されます。<br>ら行えます)                                      | きされまう                                                                                                    | F)                                         |
| 個別入力                                                                                                    |                                                                                                    | 受取人                                                                                                    | マスタ呼出                                                                                                    | 外部データ入力                                                                                                    |                                                                                                    |                                                                                                    |                                                                                                    |                                                           |                                         |                    |                                                                |                                                                                                    |                                            |
| 5示順 📑                                                                                                    | 名称順                                                                                                    | ~                                                                                                    |                                                                                                    |                                                                                                    |                                                                                                    |                                                                                                    |                                                                                                    |                                                           |                                         |                    |                                                                |                                                                                                    |                                            |
|                                                                                                    |                                                                                                    |                                                                                                    |                                                                                                    | 金融機関名                                                                                                    |                                                                                                    |                                                                                                    |                                                                                                    | 手数料                                                       |                                         |                    |                                                                |                                                                                                    |                                            |
| ⊐ <b>−</b> ド                                                                                                    | 1                                                                                                    | 3                                                                                                    | 即取人名                                                                                                    | 支店名<br>預金種目<br>口座番号                                                                                                    | 支払金<br>振込金                                                                                                    | 調(円)<br>調(円)                                                                                                    | 手数料<br>金額(                                                                                                    | 区分<br>(円)                                                 | 2249                                    | 訂正                 | EDI情報                                                          | 1                                                                                                    | 相                                          |
| 0000000                                                                                                    | 010                                                                                                    | あいうス                                                                                                    | us                                                                                                    | 信金中央金庫                                                                                                    |                                                                                                    | 1,000,000                                                                                                    | 先方                                                                                                    | ~                                                         |                                         |                    |                                                                |                                                                                                    |                                            |
|                                                                                                    |                                                                                                    |                                                                                                    |                                                                                                    | (相同文)占<br>普通預金<br>0000030                                                                                                    |                                                                                                    | 1,000,000                                                                                                    |                                                                                                    | 540                                                       |                                         |                    |                                                                | 13                                                                                                    | <b>H</b>                                   |
| 0000000                                                                                                    | 010                                                                                                    | あいうス                                                                                                    | us                                                                                                    | 信金中央金庫                                                                                                    |                                                                                                    | 0                                                                                                    | 当方                                                                                                    | ~                                                         |                                         |                    |                                                                | _                                                                                                    |                                            |
|                                                                                                    |                                                                                                    |                                                                                                    |                                                                                                    | 福岡支店<br>普通預金                                                                                                    |                                                                                                    | 0                                                                                                    |                                                                                                    | - 0                                                       |                                         |                    |                                                                | 1                                                                                                    | H                                          |
|                                                                                                    |                                                                                                    | 千夜 4                                                                                                    | -01                                                                                                    |                                                                                                    |                                                                                                    | 1 000 000                                                                                                    | Currente                                                                                                    | -                                                         |                                         |                    | _                                                              | _                                                                                                    |                                            |
|                                                                                                    |                                                                                                    | -rm 2                                                                                                    | n.per                                                                                                    | 1.無限行<br>本店営業別<br>並通知会                                                                                                    |                                                                                                    | 1,000,000                                                                                                    | 当方                                                                                                    | ~                                                         |                                         |                    |                                                                | 1                                                                                                    | <b>H</b>                                   |
|                                                                                                    |                                                                                                    |                                                                                                    |                                                                                                    | 1234567                                                                                                    |                                                                                                    | 1,000,000                                                                                                    |                                                                                                    | 800                                                       |                                         |                    |                                                                |                                                                                                    |                                            |
| 0000000                                                                                                    | 000                                                                                                    | (株) ラ                                                                                                    | 「ストロロロ                                                                                                    | <ol> <li>京葉銀行<br/>本店営業印</li> </ol>                                                                                                    |                                                                                                    | 1,000,000                                                                                                    | 当方                                                                                                    | ~                                                         |                                         |                    |                                                                |                                                                                                    | M                                          |
|                                                                                                    |                                                                                                    |                                                                                                    |                                                                                                    | 普通預金<br>1000001                                                                                                    |                                                                                                    | 1,000,000                                                                                                    |                                                                                                    | 0                                                         |                                         |                    |                                                                |                                                                                                    |                                            |
| 5示顺 (4                                                                                                    | 名称順                                                                                                    | ~                                                                                                    |                                                                                                    |                                                                                                    |                                                                                                    |                                                                                                    |                                                                                                    |                                                           |                                         |                    |                                                                |                                                                                                    |                                            |
| 個別入力                                                                                                    |                                                                                                    | 要取人                                                                                                    | マスタ呼出                                                                                                    | 外部データ入力                                                                                                    |                                                                                                    |                                                                                                    |                                                                                                    |                                                           |                                         |                    |                                                                |                                                                                                    |                                            |
| 統結果に                                                                                                    | -名称4<br>-複数(                                                                                                    | を入力し<br>牛が該当                                                                                                    | :機密して、<br>た、検索方<br>iした場合に                                                                                                    | 該当するデータを-<br>う法(前方一致検索/<br>は、口座順(金融機関                                                                                                    | -覧表の上位 <br>/部分一致検<br>問コード、店舗                                                                                                    | こ表示できま?<br>索)を選択して<br>第コード、科師                                                                                                    | す。<br>て、「検」<br>ヨコード、                                                                                                    | 索」 ボタ<br>- 口座間                                            | 7ンを<br>)号の                              | 押して<br>順) (3       | ください。<br>表示されま                                                 | : <b>†</b> .                                                                                                    |                                            |
| (索結果に<br>検索用え)                                                                                                    | -名称7<br>複数(<br><b>)ナ名</b>                                                                                                    | を<br>入力し<br>半が該当<br><b>称</b>                                                                                                    | 検索して、<br>,て、検索が<br>iした場合 :                                                                                                    | 該当するデータを-<br>っ法(前方一致検索/<br>は、口座順(金融機関                                                                                                    | -覧表の上位 <br>/部分一致検 <br>問コード、店舗                                                                                                    | こ表示できます<br>索)を選択して<br>購コード、科師                                                                                                    | す。<br>て、「検I<br>目⊐ード、<br>Q、検索                                                                                                    | 索」ボタ<br>口座欄                                               | 7ンを<br>終号の                              | 押して<br>順) (3       | ください。<br>表示されま                                                 | : <b>†</b> .                                                                                                    |                                            |
| 除結果に<br>検索用え                                                                                                    | -名称れ<br>:複数(<br><b>)ナ名</b>                                                                                                    | を入力し<br>牛が該当<br>称                                                                                                    | ·機楽して、<br>/て、検索方<br>iした場合i                                                                                                    | 該当するデータを-<br>応(前方一致検索/<br>は、口座頃(金融機関<br>前方一致検索                                                                                                    | - 覧表の上位(<br>/部分一致検)<br>町コード、店舗<br>の                                                                                                    | こ表示できます<br>索)を選択して<br>第コード、科師<br>部分一致検索                                                                                                    | す。<br>て、「検I<br>ヨコード、<br>Q、検索                                                                                                    | 索」ボタ<br>ロ座着                                               | 7ンを<br>)行の                              | 押して<br>順)(3        | ください。<br>表示されま                                                 | : <b>†</b> .                                                                                                    |                                            |
| (索結果に<br>検索用力                                                                                                    | -名称<br>複数(<br><b>)ナ名</b>                                                                                                    | 称称                                                                                                    | (機能して、<br>(元、検索が<br>iした場合):<br>@                                                                                                    | 該当するデータを-<br>該法(前方一致検索/<br>は、口座項(金融機関<br>前方一致検索                                                                                                    | - 読表の上位/<br>/ 御分一致検討<br>別コード、店舗<br>の                                                                                                    | こ表示できます<br>索)を選択して<br>講コード、科<br>部分一致検索                                                                                                    | す。<br>C、「検J<br>目⊐ード、<br>Q、検索                                                                                                    | 索」ボタ<br>. 口座<br>8                                         | アンを<br>行の                               | 押して<br>順)(3        | ください。<br>表示されま                                                 | : <b>†</b> ,                                                                                                    |                                            |
| 検索相果に                                                                                                    | -名称<br>-<br>複数(<br><b>)ナ名</b>                                                                                                    | 称                                                                                                    | (機能して、<br>(元、検索が<br>iした場合):<br>。                                                                                                    | 該当するデータを一<br>っ法(前方一致検索/<br>、 ロ座頭(金融機関<br>前方一致検索                                                                                                    | - 預表の上位<br>/部分- 政検:<br>和コード、店舗<br>の  <br>登録                                                                                                    | こ表示できます<br>索)を選択して<br>講コード、科E<br>部分一致検索<br>院了 >                                                                                                    | す。<br>c、「検J<br>目⊐−ド、<br><b>Q、検索</b>                                                                                                    | 索」ボタ<br>ロ座書                                               | アンを<br>評号の                              | 押して順) (3           | ください。<br>表示されま                                                 | : <b>ग</b> .                                                                                                    |                                            |
| 検索用え                                                                                                    | -名称<br>:複数(<br><b>)ナ名</b> :                                                                                                    | を入力し<br>半が該当<br>称                                                                                                    | (機解して、<br>(元、検索方<br>(した場合):<br>@                                                                                                    | 該当するデータを一<br>っ法(前方一致検索<br>、 ロ座項(金融機関<br>前方一致検索                                                                                                    | - 読表の上位 <br>/ 部分 - 致検ボ<br>和コード、店舗<br>の  <br>受請                                                                                                    | こ表示できます。<br>奈)を選択して<br>第コード、科目<br>部分 致検索                                                                                                    | す。<br>c、「検J<br>目⊐−ド、<br><b>Q、検索</b>                                                                                                    | 索」ボク<br>ロ座                                                | アンを<br>評号の                              | 押して<br>順) (3       | ください。<br>表示されま                                                 | ÷۴.                                                                                                    |                                            |
| (索結束に<br>検索用ま                                                                                                    | -名称<br>- 複数(<br><b>) ナ名</b> :                                                                                                    | を入力し<br>半が該当<br>称                                                                                                    | (検索)して、<br>検索が<br>した場合に<br>●                                                                                                    | 該当するデータを完<br>法(前方一致検索<br>t、口座項(金計機能<br>前方一致検索                                                                                                    | - 読表の上位 <br>/部分 - 政検<br>約 - 下、店舗<br>の  <br>受調                                                                                                    | こ表示できます<br>常うを選択して<br>第コード、科目<br>部分一致検索<br>第二                                                                                                    | す。<br>〔、「検<br>〕<br>□ — ド、<br>〔<br><b>Q. 検索</b>                                                                                                    |                                                           | 7ンを                                     | 押して                | ください。<br>表示されま                                                 | : <b>ग</b> .                                                                                                    |                                            |
| 液結果に<br>検索用ま<br>ップ >                                                                                                    | -名称<br>-<br>-<br>初<br>-<br>初<br>-<br>名<br>-<br>初<br>-<br>-<br>名<br>-<br>初<br>-<br>-<br>-<br>-<br>-<br>-<br>-<br>-<br>-<br>-<br>-<br>-<br>-                                                                                                    | を入力該当<br>称<br>命与振込1                                                                                                    | (検索して、検索方)<br>した場合に<br>の                                                                                                    | 該当するデータを<br>表 (前方 少を<br>表 (前方 ) (金融機師<br>前方 - 致検索<br>                                                                                                    | <ul> <li>読表の上位</li> <li>部分 数検</li> <li>部分 数検</li> <li>1</li> <li>○</li> <li>○</li></ul>                                                                                                    | こ表示できます。<br>奈)を選択して<br>補コード、科目<br>部分一致検索                                                                                                    | す。<br>C、「検J<br>ヨコード、<br>Q.検索                                                                                                    |                                                           | 7ンを                                     | 押して<br>順)(2        | 、ください。<br>表示されま<br>018年04月1                                    | す。<br>16秒40;                                                                                                    | 7524                                       |
| 次結果に<br>検索用<br>シブ ><br>、 、 、 、 、 、 、 、 、 、 、 、 、 、 、 、 、 、                                                                                                     | 名称7 (複数) (1) (1) (1) (1) (1) (1) (1) (1) (1) (1                                                                                                    | を<br>入力<br>に<br>大力<br>該当<br>本<br>本<br>本<br>本<br>本<br>本<br>、<br>、<br>、<br>、                                                                                                    |                                                                                                    | 該当するデータを<br>法(前方)少を<br>法(前方)の<br>前方一致検索<br>前方一致検索<br>前方一致検索<br>500<br>500<br>500<br>500<br>500<br>500<br>500<br>50                                                                                                    | - <u></u>                                                                                                    | こ表示できます。<br>常う を選択して<br>第二一ド、科目<br>部分─致検索<br><b> 第二 &gt;</b>                                                                                                    | t。<br>c、「検J<br>目⊐−ド、                                                                                                    |                                                           | 7ンを                                     | 押して<br>順)に<br>21   | ください。<br>表示されま<br>018年04月1                                     | :す。<br>7日 16時40:<br>CLBF                                                                                                    | ÷;524                                      |
| 液結果に<br>検索用ま<br>ップ ><br>、<br>、<br>、<br>、<br>、<br>、<br>、<br>、<br>、<br>、<br>、<br>、<br>、<br>、<br>、<br>、、、、、、、、                                                                                                    | 名称<br>初<br>す<br>大名<br>総<br>合<br>/席<br>-<br>-<br>-<br>-<br>-<br>-<br>-<br>-<br>-<br>-<br>-<br>-<br>-                                                                                                    | を<br>入力<br>当<br>新<br>本<br>本<br>本<br>本<br>本<br>本<br>本<br>本<br>本<br>本<br>本<br>本<br>本                                                                                                    | 他属して、<br>検索に<br>にて、<br>検索に<br>して、<br>様常に<br>で<br>、<br>で<br>、<br>様常に<br>で<br>、<br>で<br>、<br>様常に<br>で<br>、<br>で<br>、<br>校家<br>で<br>に<br>の<br>で<br>の<br>で<br>、<br>した <sup>場</sup> 合に<br>の<br>の<br>の<br>の<br>の<br>の<br>の<br>の<br>の<br>の<br>の<br>の<br>の                                                                                                    | 該当するデータ年<br>法(前方一致候楽<br>前方一致候楽<br>前方一致候楽<br>(3) > 昭合額込<br>三<br>ひ                                                                                                    | -<br>売表の上位/<br>部分 -<br>数検<br>部 -<br>ド、店店<br>○  <br>-<br>-<br>-<br>-<br>-<br>-<br>-<br>-<br>-<br>-                                                                                                    | こ表示できます。<br>素) を選択して<br>第1 を選択して、科師<br>部分一致検索<br>第2                                                                                                    | す。<br>て、「検討<br>ヨコード、<br><b>Q、検索</b><br>雨込金額2                                                                                                    | 索」ボ会<br>□ □ 座番<br>*                                       | 7ンを                                     | 押して<br>順)(i        | ください。<br>表示されま<br>018年04月1<br>18年04月1                          | です。<br>学目 16秒440;<br>CIBP                                                                                                    | 0)52R<br>4Z10-                             |
| 液結果に<br>検索用ま<br>、<br>、<br>、<br>、<br>、<br>、<br>、<br>、<br>、<br>、<br>、<br>、<br>、<br>、<br>、<br>、<br>、<br>、、、、、                                                                                                    | 名称 ( ) ( ) ( ) ( ) ( ) ( ) ( ) ( ) ( ) (                                                                                                    |                                                                                                    |                                                                                                    | 該当するデータ年<br>法(前方一致候楽<br>)<br>前方一致候楽<br>前方一致候楽<br>高方<br>- 文明<br>- 文明<br>- 武<br>- 三<br>- 二<br>- 二<br>- 二<br>- 二<br>- 二<br>- 二<br>- 二<br>- 二                                                                                                    | -                                                                                                    | に表示できまい。<br>茶) を選択して<br>第一一ド、科目<br>部分一致検索                                                                                                    | す。<br>て、「検ジ<br>ヨコード、<br>Q.検索                                                                                                    | 索」ボ<br>(二) 座番<br>(1) 小田<br>(1) 小力                         | 7ンを                                     | 押して<br>順) に<br>21  | ください。<br>表示されま<br>018年04月1<br><u>部以</u> ず・                     | 2 <b>す。</b><br>7日 16時40;<br>CIBP                                                                                                    | Ð52₹<br>4Z10-                              |
| 液結果に<br>検索用<br>、<br>、<br>、<br>、<br>、<br>、<br>、<br>、<br>、<br>、<br>、<br>、<br>、<br>、<br>、<br>、<br>、<br>、<br>、                                                                                                    | 名<br>複<br>カナ名<br>総<br>合<br>パ<br>                                                                                                    |                                                                                                    | (他家氏<br>した場合に<br>した場合に<br>を<br>まで<br>の<br>まで<br>の<br>まで<br>の<br>で<br>の<br>で<br>の<br>の                                                                                                    | 該当するデータ年<br>法(前方一数検索<br>上) 口座順(金融機構<br>前方一数検索<br>前方一数検索<br>重込データ情<br>悪込データ情<br>そのた、1−一時保。                                                                                                    | - 読表の上位1<br>(部分) 設筑<br>別コード、店店<br>の 1<br>受損<br>受損<br>契入力<br>厚(作成中)                                                                                                    | に表示できまい。<br>素示できまい。<br>を選択して<br>部分一致検索<br>第7<br>、<br>、<br>第<br>、                                                                                                    | す。<br>て、「検索<br>ヨコード、<br>Q、検索<br>麻込金額2<br>押して、                                                                                                    | 索」ボク<br>□ 国際番<br>1<br>1                                   | 7ンを<br>計号の                              | 押して<br>順) (3<br>21 | ください。<br>支示されま<br>018年04月1<br><u>118</u> 天-                    | :す。<br>'日 16時40;<br>CIBP                                                                                                    | <del>3</del> 524<br>4Z10                   |
| 读結果に<br>検索用<br>シブ > つ<br>、<br>、<br>、<br>、<br>、<br>、<br>、<br>、 、 、<br>、 、 、 、 、 、 、 、 、 、 、 、 、 、 、 、 、 、 、 、                                                                                                     | 名複<br><b>ナ</b> 名<br>総<br>1<br>- 夕<br>空<br>り<br>て<br>も<br>た<br>に<br>- ク<br>空<br>で<br>し<br>て<br>も<br>た<br>つ<br>て<br>し                                                                                                    | たたが<br>たた<br>本<br>本<br>本<br>本<br>本<br>本<br>本<br>本<br>本<br>本<br>本<br>本<br>本                                                                                                    | 他属して、検索に<br>した、検索に<br>した、場合に<br>。<br>・<br>・<br>・<br>・<br>・<br>・<br>・<br>・<br>・<br>・<br>・<br>・<br>・<br>・<br>・<br>・<br>、<br>・<br>、                                                                                                    | 該当するデータ年<br>法(前方一数検索)<br>前方一数検索<br>前方一数検索<br>厳しデータ情<br>服しデータ情<br>優なする場合は、「空録<br>場合、「一時保,                                                                                                    | - 読表の上位(1<br>部分) 設築(第<br>回一トK、店店<br>の 1<br>登録<br>タテータ登録<br>報入力<br>存(作成中)]<br>日で承認子(7)                                                                                                    | こ表示で過来し、科評<br>(素)、<br>(素)、<br>(素)、<br>(素)、<br>(素)、<br>(素)、<br>(素)、<br>(素)、                                                                                                    | す。<br>こ、「検:<br>同コード、<br>Q、検索<br>調してくう、<br>調してくう、<br>第日してくう、                                                                                                    | 索」ボタ番<br>□ □ □ 雪香<br>へたこ<br>いたしてく                         | 7ンを<br>第号の                              | 押して<br>頃) G<br>20  | Cください。<br>表示されま<br>018年04月1<br><b>11</b> 以 <del>了</del>        | 7日 16時40;<br>CIB<br>- ク登録構築                                                                                                    | ∂52ł<br>4Z10                               |
| 森<br>森<br>森<br>和<br>式<br>入<br>、<br>、 | 名複<br>カナ名<br>総 1<br>- タ<br>空<br>タ<br>て<br>し<br>て<br>し<br>て<br>し<br>て<br>し<br>て<br>し<br>て<br>し<br>て<br>し<br>て<br>し<br>て<br>し<br>て<br>し<br>て<br>し<br>て<br>し<br>て<br>し<br>、<br>し<br>、<br>し<br>、<br>し<br>、<br>し<br>、<br>し<br>、<br>し<br>、<br>し<br>、<br>、<br>、<br>、<br>、<br>、<br>、<br>、<br>、<br>、<br>、<br>、<br>、                                                                                                    | た井が長生が<br>た井が長い<br>た井が長い<br>「日本の一日」<br>「日本の一日」<br>「日本の一<br>「日本の一<br>「日本の一<br>「日本の一<br>「日本の<br>「日本の一<br>「日本の一<br>「日本の一<br>「日本の<br>「日本の一<br>「日本の一<br>「日本                                                                                                    | 他康して、<br>検索<br>にした場合に<br>。<br>。<br>。<br>。<br>。<br>。<br>。<br>。<br>。<br>。<br>。<br>。<br>。                                                                                                    | 該当するデータ年<br>法(前方一致候楽)<br>前方一致候楽<br>前方一致候楽<br>第二<br>原<br>一<br>夏<br>の<br>一<br>一<br>時<br>保<br>し<br>一<br>時<br>保<br>し<br>一<br>時<br>保<br>し<br>一<br>時<br>保<br>し<br>一<br>一<br>時<br>保<br>し<br>一<br>一<br>明<br>一<br>二<br>一<br>二<br>一<br>二<br>一<br>二<br>一<br>二<br>二<br>二<br>二<br>二<br>二<br>二<br>二<br>二<br>二<br>二<br>二<br>二                                                                                                    | <ul> <li>転表の上位(第分)→数(第)</li> <li>(第分)→数(第)</li> <li>(第分)→数(第)</li> <li>(第分)→数(第)</li> <li>(第分)→数(第)</li> <li>(第分)→数(第)</li> <li>(第分)→数(第)</li> <li>(第分)→数(第)</li> <li>(第分)→(第分)→(第分)</li> <li>(第分)→(第分)→(第分)</li> <li>(第分)→(第分)→(第分)→(10)</li> <li>(第分)→(10)→(10)</li> <li>(第分)→(10)→(10)→(10)</li> <li>(第分)→(10)→(10)→(10)</li> <li>(第分)→(10)→(10)→(10)</li> <li>(第分)→(10)→(10)→(10)→(10)</li> <li>(第分)→(10)→(10)→(10)→(10)</li> <li>(第分)→(10)→(10)→(10)→(10)→(10)</li> <li>(第分)→(10)→(10)→(10)→(10)→(10)→(10)→(10)</li> <li>(第分)→(10)→(10)→(10)→(10)→(10)→(10)→(10)→(10</li></ul>                                                                                                    | こ表示できまい<br>第30 ~ 300 / 300 / 300                                                                                                    | す。<br>て、「検()<br>同ココード、<br>「検()<br>現してく<br>加してくく<br>かけ                                                                                                    | 索」ボイク<br>□ □ 座番<br>・<br>・<br>・<br>・<br>・<br>・<br>・        | 7ンを<br>手弓の<br>ださい                       | 押して<br>順) (c<br>2) | Cください。<br>表示されま<br>018年04月1<br>重込デー                            | :す。<br>*日 16時40:<br>CIBP<br>クロ線構設                                                                                                    | 978#                                       |
| (索結果によ)<br>(次結果によ)<br>(次の)<br>(次の)<br>(次の)<br>(次の)<br>(次の)<br>(次の)<br>(次の)<br>(次の                                                                                                    | 名複 ナチ 名 総 1 - タロ 登 一 し に し 計                                                                                                    | たちが<br>たちが<br>あ<br>一<br>の<br>う<br>の<br>り<br>、<br>し<br>当<br>の<br>、<br>の<br>、<br>、<br>、<br>、<br>、<br>、<br>、<br>、<br>、<br>、<br>、<br>、<br>、                                                                                                    | 他康氏で、検索だ<br>にた場合に<br>(2アイル6<br>を<br>まなで<br>保存する<br>(2<br>)<br>(2<br>)<br>(2<br>)<br>)<br>)<br>)<br>)<br>)<br>)<br>)<br>)<br>)<br>)<br>)<br>)                                                                                                    | 該当するデータ年<br>法(前方一致候楽)<br>前方一致候楽<br>前方一致候楽<br>前方一致候楽<br>第二<br>第二<br>第二<br>第二<br>第二<br>第二<br>第二<br>第二<br>第二<br>第二                                                                                                    | <ul> <li>転表の上位(第分一致疾災)</li> <li>○ 1</li> <li>○ 1</li>     &lt;</ul>                                                                                                    | こ表示で含まい<br>第3 を通訳し<br>部分 致検索<br>部分 改検索<br>第3 子 →<br>1 ポタンを掲<br>5 」 ポタンを掲<br>5 」 ポタンを掲<br>5 」 ポタンを掲<br>5 、<br>5 、<br>5 、 、<br>5 、 、<br>5 | t。<br>て、「検」<br>「検索<br>用した金額み<br>押してく<br>加してく<br>か<br>一<br>い<br>た<br>の<br>、<br>検索<br>の<br>、<br>検索<br>の<br>、<br>し<br>た<br>の<br>、<br>し<br>た<br>の<br>の<br>し<br>、<br>の<br>の<br>し<br>、<br>し<br>の<br>し<br>、<br>し<br>の<br>し<br>、<br>し<br>の<br>し<br>、<br>し<br>、<br>し<br>、<br>し<br>、<br>し<br>、<br>し<br>、<br>し<br>、<br>し<br>、<br>し<br>、<br>し<br>、<br>し<br>、<br>し<br>、<br>の<br>の<br>し<br>、<br>の<br>の<br>し<br>、<br>の<br>の<br>の<br>し<br>の<br>の<br>の<br>し<br>の<br>の<br>の<br>し<br>の<br>の<br>の<br>の<br>の<br>の<br>の<br>の<br>の<br>の<br>の<br>の<br>の                                                                                                    | 索」ボタ<br>□ □ □ □ □ ■<br>電<br>し<br>てく<br>たさい、<br>し<br>てく、   | アンをの                                    | 押して<br>順) (i<br>2) | Cください。<br>表示されま<br>018年04月1<br>1<br>1<br>1<br>2<br>1<br>2<br>7 | 'П 16№40<br>СПР<br>2.2                                                                                                    | 978年<br>34                                 |
| (索結果に広えたな) (次回転用) (次回転用) (次回転用) (次回転用) (次回転用) (次回転用) (次回転用) (次回転用) (次回転用) (次回転用) (次回転用) (次回転用) (次回転用) (次回転用) (次回転用) (公回転用) (公回転用)                                                                                                    | 名複<br>カナ名<br>総1<br>ク<br>第<br>一<br>ク<br>第<br>一<br>ク<br>で<br>し<br>に<br>う<br>た<br>こ<br>一<br>の<br>に<br>一<br>の<br>に<br>一<br>の<br>に<br>う<br>に<br>う<br>こ<br>う<br>こ<br>う<br>こ<br>う<br>こ<br>う<br>こ<br>こ<br>う<br>に<br>う<br>こ<br>う<br>こ<br>う<br>こ<br>う<br>こ<br>う<br>こ<br>う<br>こ<br>う<br>こ<br>う<br>こ<br>う<br>こ<br>う<br>こ<br>う<br>こ<br>こ<br>う<br>こ<br>う<br>こ<br>う<br>こ<br>う<br>こ<br>う<br>こ<br>う<br>こ<br>う<br>こ<br>う<br>こ<br>う<br>こ<br>う<br>こ<br>う<br>こ<br>う<br>こ<br>こ<br>こ<br>う<br>こ<br>こ<br>こ<br>こ<br>こ<br>こ<br>こ<br>こ<br>こ<br>こ<br>こ<br>こ<br>こ | たちかい<br>たちので、<br>たちので、<br>た<br>た<br>た<br>た<br>た<br>た<br>た<br>た<br>た<br>た<br>た<br>た<br>た                                                                                                    | 他に用して、<br>検えて、<br>使えた、<br>した場合に<br>。<br>。<br>。<br>。<br>。<br>。<br>。<br>。<br>。<br>。<br>。<br>。<br>。                                                                                                    | 該当するデータを<br>法(前方一致候楽)<br>前方一致候楽<br>前方一致候楽<br>前方一致候楽<br>第二〇一時保<br>第込データ情<br>第込データ情<br>そする場合は、「登録<br>3,000,<br>3,000,                                                                                                    | <ul> <li>● 「売売の上仰(<sup>1</sup><sup>1</sup><sup>1</sup><sup>1</sup><sup>1</sup><sup>1</sup><sup>1</sup><sup>1</sup><sup>1</sup><sup>1</sup><sup>1</sup><sup>1</sup><sup>1</sup><sup></sup></li></ul>                                                                                                    | こ表示できまじれ<br>第2 を通RU<br>部分一致検索<br>部分一致検索<br>第2 →<br>1 ポタンを掲<br>5 →<br>1 ポタンを掲<br>5 →<br>1 ポタンを掲<br>5 →<br>1 ポタンを掲<br>5 →<br>1 ポタンを掲<br>5 →<br>1 ポタンを掲<br>5 →<br>1 ボタンを<br>1 ボタンを<br>1 ボタンを<br>1 →<br>1 →<br>1 →<br>1 →<br>1 →<br>1 →<br>1 →<br>1 →<br>1 →<br>1 →                                                                                                    | t。<br>て、「検」<br>「検索<br>押してく」<br>か<br>合計<br>数<br>日                                                                                                    | 索」ボイ<br>□ □ 軍電<br>2<br>くたこう<br>に<br>こういい                  | 7ンを<br>手弓の<br>。<br>ださい                  | 押して<br>順) (2<br>2) | こください。<br>表示されま<br>018年04月1<br>1815                            | ○日16時40<br>CIBH<br>2<br>2<br>2<br>2<br>2<br>2<br>2<br>2<br>2<br>2<br>2<br>2<br>2<br>2<br>2<br>2<br>2<br>2<br>2                                                                                                    | 978#<br>3#<br>2DE                          |
| 「「「「」」」、「」」、「」」、「」、「」、「」、「」、「」、「」、「」、「」、                                                                                                    | 名複 ナチネ 総1 - クテーレは 古計料料                                                                                                    | たちかい<br>たちので、<br>たちので、<br>なりました。<br>して、<br>また、<br>ので、<br>ので、<br>ので、<br>ので、<br>ので、<br>ので、<br>ので、<br>ので                                                                                                    | (0年)して、検索方(<br>、検索)に、検索合は<br>ま(ファイルは)<br>ま(ファイルは)<br>ま(ファイル)<br>ま)<br>ま(ファイルは)<br>ま)<br>ま(ファイル)<br>ま)<br>ま(ファイル)<br>ま)<br>ま(ファイル)<br>ま)<br>ま(ファイ)<br>ま)<br>ま)<br>ま(ファイル)<br>ま)<br>ま)<br>ま(ファイ)<br>ま)<br>ま)<br>ま(ファイ)<br>ま)<br>ま)<br>ま)<br>ま)<br>ま)<br>ま)<br>ま)<br>ま)<br>ま)<br>ま | 該当するデータを<br>法(前方一致候楽<br>前方一致候楽<br>前方一致候楽<br>前方一致候楽<br>第257<br>第257<br>第<br>第<br>第<br>第<br>第<br>第<br>第<br>第<br>第<br>第<br>第<br>第<br>第 | <ul> <li>● 売売の上仰(<sup>2</sup>)(<sup>2</sup>)(<sup>3</sup>)(<sup>3</sup>)(<sup>3</sup>)(<sup>3</sup>)(<sup>3</sup>)(<sup>3</sup>)(<sup>3</sup>)(<sup>3</sup></li></ul>                                                                                                    | こ表示できまじれ<br>第3 を選択しれ<br>部分 致検索<br>第3 7 3<br>3<br>3<br>3<br>3<br>3<br>3<br>3<br>3<br>3<br>3<br>3<br>3<br>3<br>3<br>3<br>3<br>3                                                                                                    | t.<br>て、「検知<br>マ、検索<br>原込金額み<br>調してく<br>た<br>ポ<br>ポ<br>してく<br>た<br>、<br>、<br>、<br>検索<br>第<br>し<br>の<br>検索<br>第<br>し<br>の<br>の<br>の<br>、<br>検索<br>の<br>、<br>し<br>、<br>の<br>、<br>し<br>、<br>の<br>、<br>し<br>、<br>の<br>、<br>し<br>、<br>の<br>、<br>し<br>、<br>の<br>、<br>の<br>、<br>の<br>、<br>の<br>、<br>の<br>の<br>、<br>の<br>の<br>の<br>の<br>の<br>の<br>の<br>の<br>の<br>の<br>の<br>の<br>の                                                                                                    | 索」ボ/5<br>ロ座番<br>む                                         | 7ンを<br>計号の<br>。<br>だ さ (                | 押して<br>順) (i<br>2) | こください。<br>表示されま<br>318年04月1<br>重以デ                             | 7日 16時40<br>CIBF<br>- クロション<br>- クロション<br>- クロ<br>- クロション<br>- クロ<br>- クロション<br>- クロ<br>- クロション<br>- クロ<br>- クロション<br>- クロ<br>- クロ<br>- クロ<br>- クロ<br>- クロ<br>- クロ<br>- クロ<br>- クロ                                                                                                    | かち2秋<br>4Z10<br>978件<br>3年<br>2 <b>0</b> 日 |
| 「<br>「<br>「<br>「<br>「<br>」<br>、<br>、<br>、<br>、<br>、<br>、<br>、<br>、<br>、<br>、<br>、<br>、<br>、                                                                                                    | 名複 カナ名<br>総11 - ク 登 会々てて<br>合 科 料                                                                                                    | たちがした。<br>たちのでは、<br>なりました。<br>なりました。<br>なりまた。<br>なりまた。<br>なりまた。<br>なりまた。<br>なりまた。<br>なりまた。<br>なりまた。<br>なりまた。<br>なりまた。<br>なりまた。<br>なりため、<br>なりまた。<br>なりため、<br>なりまた。<br>なりため、<br>なりため、<br>なりた                                                                                                    | (0年)した。検索方は<br>、検索方は<br>した場合は<br>・<br>・<br>・<br>・<br>・<br>・<br>・<br>、<br>検索方は<br>・<br>・<br>、<br>使家方は<br>・<br>・<br>、<br>使家方は<br>・<br>、<br>した<br>・<br>、<br>した<br>・<br>、<br>、<br>の<br>、<br>の<br>、<br>、<br>、<br>の<br>、<br>、<br>、<br>の<br>、<br>の<br>、<br>の<br>、<br>、<br>、<br>の<br>、<br>、<br>、<br>、<br>、<br>、<br>、<br>、<br>の<br>、<br>、<br>、<br>、<br>、<br>、<br>、<br>、<br>、<br>、<br>、<br>、<br>、                                                                                                    | 該当するデータ年<br>法(前方一致焼菜)<br>前方一致焼菜<br>前方一致焼菜<br>前方一致焼菜<br>第込データ情<br>服込データ情<br>優をする場合は、「<br>雪子は、「一時菜、<br>3,000,1<br>3,000,1                                                                                                    | <ul> <li>● 「「「「」」」」</li> <li>● 「」」</li> <li>● 「」」</li> <li>● 「」</li> <li>● 「」<!--</td--><td><ul> <li>こ表示できまじ、利用</li> <li>ご表示できまして</li> <li>ご書子の</li> <li>部分 数検索</li> <li>部分 数検索</li> <li>第37 &gt;</li> <li>第37 &gt;</li> <li>第37 &gt;</li> <li>第37 &gt;</li> <li>第37 &gt;</li> <li>第37 &gt;</li> <li>第38 (2000)</li> <li>第38 (2000)</li> <li>#108 (2000)</li> <li>#108 (2000)</li> <li>#108 (2000</li></ul></td><td>t。<br/>て、「検知<br/>マ、検索<br/>源込金額み<br/>増してく<br/>かか<br/>合計<br/>数<br/>日</td><td>索」ボ/5<br/>ロ座番<br/>・</td><td>7ンを<br/>第号の<br/>。<br/>ださい</td><td>押して<br/>21<br/>21</td><td>:ください。<br/>表示されま<br/>018年04月1<br/>118年04月1</td><td>те 16м400<br/>СІВИ<br/>2 Ферералия<br/>2 СІВИ<br/>2 СІВИО<br/>2 СІВИО<br/>2 СІВИО<br/>2 СІВИО<br/>2 СОСОСОСОСОСОСОСОСОСОСОСОСОСОСОСОСОСОСО</td><td>078件<br/>378年<br/>3月<br/>20日</td></li></ul> | <ul> <li>こ表示できまじ、利用</li> <li>ご表示できまして</li> <li>ご書子の</li> <li>部分 数検索</li> <li>部分 数検索</li> <li>第37 &gt;</li> <li>第37 &gt;</li> <li>第37 &gt;</li> <li>第37 &gt;</li> <li>第37 &gt;</li> <li>第37 &gt;</li> <li>第38 (2000)</li> <li>第38 (2000)</li> <li>#108 (2000)</li> <li>#108 (2000)</li> <li>#108 (2000</li></ul>                                                                                                    | t。<br>て、「検知<br>マ、検索<br>源込金額み<br>増してく<br>かか<br>合計<br>数<br>日                                                                                                    | 索」ボ/5<br>ロ座番<br>・                                         | 7ンを<br>第号の<br>。<br>ださい                  | 押して<br>21<br>21    | :ください。<br>表示されま<br>018年04月1<br>118年04月1                        | те 16м400<br>СІВИ<br>2 Ферералия<br>2 СІВИ<br>2 СІВИО<br>2 СІВИО<br>2 СІВИО<br>2 СІВИО<br>2 СОСОСОСОСОСОСОСОСОСОСОСОСОСОСОСОСОСОСО | 078件<br>378年<br>3月<br>20日                  |
| (索 検索 用 オ<br>検索 用 オ<br>シブ → 一 フ → フ → フ → フ → フ → フ → フ → フ → フ →                                                                                                    | 名複 ナチ 総1 マニーした 古 合 野 致 計 ()                                                                                                    | たたが、<br>たたが、<br>なりました。<br>ないで、<br>ないで、<br>ない<br>ない<br>ないで<br>ないで、<br>ないで、<br>ないで、<br>ないで、<br>ないで、<br>ないで、<br>な | (0年)した。検索方は<br>、検索方は<br>した場合は<br>・<br>・<br>・<br>・<br>・<br>・<br>・<br>・<br>、<br>検索方は<br>・<br>・<br>・<br>、<br>や<br>、<br>や<br>、<br>や<br>、<br>や<br>、<br>や<br>、<br>や<br>、<br>や<br>、<br>や<br>、<br>や<br>、<br>や<br>、<br>や<br>、<br>や<br>、<br>や<br>、<br>や<br>、<br>や<br>、<br>や<br>、<br>や<br>、<br>や<br>、<br>や<br>、<br>や<br>、<br>・<br>・<br>・<br>、<br>・<br>・<br>・<br>・<br>・<br>・<br>・<br>・<br>・<br>・<br>・<br>・<br>・                                                                                                    | 該当するデータ年<br>法(前方一致焼菜)<br>前方一致焼菜<br>前方一致焼菜<br>前方一致焼菜<br>第込データ情<br>服込データ情<br>優をする場合は、「<br>雪子は、「一時菜、<br>3,000,1<br>3,000,1                                                                                                    | <ul> <li>転表の上航(<sup>2</sup>)</li> <li>(<sup>2</sup>)</li> <li>(<sup>2</sup>)</li></ul>                                                                                                    | こ表示できまじ、利用<br>(注意) を通訳して<br>部分 数検索<br>部分 数検索<br>部分 数検索<br>・<br>、<br>、<br>、<br>、<br>、<br>、<br>、<br>、<br>、<br>、<br>、<br>、<br>、                                                                                                    | た。<br>に、<br>「Q、<br>検索<br>開し<br>金額み<br>開して<br>で<br>行<br>に<br>か<br>の<br>、<br>構<br>常<br>二<br>下<br>ド<br>、<br>、<br>「<br>、<br>、<br>、<br>、<br>、<br>、<br>、<br>、<br>、<br>、<br>、<br>、<br>、                                                                                                    | 索」ボ<<br>□ □ □ □ 雷<br>■<br>・<br>・<br>・<br>・<br>・<br>・<br>・ | 7ンをの                                    | 押して<br>21<br>21    | :ください。<br>表示されま<br>018年04月1<br>113年04月1                        | тр 16м400<br>СІВИ<br>2.2<br>04Д                                                                                                    | かち2株<br>4Z10<br>3件<br>2DE                  |
| (索 検索 アン・マン・マン・マン・マン・マン・マン・マン・マン・マン・マン・マン・マン・マン                                                                                                    | 名複 ナチ 総11 - ケ を 1 は 子 新 料 料 合計                                                                                                    | ○ 小田田田田田田田田田田田田田田田田田田田田田田田田田田田田田田田田田田田田                                                                                                    | (0年)した。検索方<br>した場合に<br>●<br>●<br>1(ファイルレ<br>を記<br>を<br>行<br>で<br>の<br>(<br>)<br>・<br>で<br>す。<br>(<br>、<br>(<br>次<br>方<br>の<br>イ<br>ル<br>の<br>の<br>の<br>の<br>の<br>の<br>の<br>の<br>の<br>の<br>の<br>の<br>の<br>の<br>の<br>の<br>の                                                                                                    | 該当するデータ年<br>法(前方一致候楽<br>前方一致候楽<br>前方一致候楽<br>前方一致候楽<br>第込データ情<br>要シはて、1一時代、<br>優をする場合は、「登録<br>3,000,<br>3,000,                                                                                                    | <ul> <li>● 「「「」」」</li> <li>● 「」」</li> <li>● 「」</li> <li>● 「」</li> <li>● 「」</li> <li>● 「</li> <li>● 「</li> <li>● ● ● ● ● ● ● ● ● ● ● ● ● ● ● ● ● ● ●</li></ul>                                                                                                    | こ表示できまじ、利用<br>(注) (1) (1) (1) (1) (1) (1) (1) (1) (1) (1                                                                                                    | た。<br>に、<br>に、<br>に、<br>に、<br>に、<br>に、<br>に、<br>に、<br>に、<br>に、                                                                                                    | 索」ボタ<br>口座番<br>いカ<br>くたこ                                  | 7ンを<br>計号の<br>                          | 押して<br>20<br>21    | ください。<br>表示されま<br>2018年04月11<br>137                            | 下<br>(日 10時40)<br>(日<br>(日)<br>(日)<br>(日)<br>(日)<br>(日)<br>(日)<br>(日)<br>(日)<br>(日)                                                                                                    | 952年<br>1210-<br>3件<br>3件<br>20日           |
| (索 検索用カ<br>、 、 、 、 、 、 、 、 、 、 、 、 、 、 、 、 、 、 、                                                                                                     | 名複 ナ 4 約31 - ク を 4 5 計 料 料 合計                                                                                                    | ☆与振込会上が<br>からした。<br>「「「「「」」」」、<br>「「」」」、<br>「」」、<br>「」」、<br>「」」、<br>「」」、                                                                                                    | (0年)して、(破決)に<br>(破決)にした場合に<br>()<br>()<br>()<br>()<br>()<br>()<br>()<br>()<br>()<br>()<br>()<br>()<br>()                                                                                                    | 該当するデータ年<br>法(前方一致候楽)<br>前方一致候楽<br>前方一致候楽<br>前方一致候楽<br>第233<br>第353<br>第353<br>第355<br>第355<br>第<br>5<br>5<br>5<br>5<br>5<br>5<br>5<br>5<br>5<br>5<br>5<br>5<br>5<br>5<br>5<br>5<br>5                                                                                                    | <ul> <li>● 「</li> <li>● 「</li> <li>● ● 「</li> <li>● ● 「</li> <li>● ● ● ● ● ● ● ● ● ● ● ● ● ● ● ● ● ● ●</li></ul>                                                                                                    | こ表示で書まれ、利用<br>「「「「」」、「「」、「」、「」、「」、「」、「」、「」、「」、「」、「」、「」                                                                                                    | ま。<br>に、「検索<br>ココード、<br>Q、検索<br>増してくれ<br>いしてくな押<br>してくな押<br>してくな<br>合計<br>取<br>の<br>日                                                                                                    | 売」ボタ音   この   この   、の   、の   くたこい   くたこい く                 | 7ンを<br>計号の<br>ださい                       | 押して<br>21<br>21    | ください。<br>表示されま<br>118年04月11<br>135                             | す。<br>日 10時40<br>に日<br>-<br>クロ1日日<br>-<br>クロ1日日<br>-<br>2<br>-<br>2<br>-<br>0<br>4月                                                                                                    | 978件<br>3件<br>3日                           |

 ①【検索種別】で「検索用カナ名称」を選択する
 ②【条件】の検索用カナ名称の空欄にカナ文字で名称の 一部もしくは全部を入力する
 ※半角カナのみ
 ③「検索」を押す

①【総合振込】のデータ内容を確認する

②詳細メニューで確認して、正しい口座情報の受取人へ支 払金額を入力する

③誤った口座情報の受取人の支払金額を0円にする ④「登録完了」を押す

①【総合振込】のデータ内容を確認する

②振込データ登録

・データを一時保存する場合「一時保存(作成中)」を押す ・登録を完了する場合「登録完了」を押す

・登録後に続けて承認・送信を行う場合

「登録して承認・送信」を押す

# データ伝送(総合振込)

# 1-(1)-3

| 飞込                | *************************************     | ☞##2@(ファイル伝送) ><br>・夕登録・選排                                                                                                    | 総合振込 > データ登録<br><b>尺</b>                                                                                                    |                                                     | 2018年03月06日 17                                                                     | r時22分05<br>CIBMZ1                                                                                                    |
|-------------------|-------------------------------------------|----------------------------------------------------------------------------------------------------|----------------------------------------------------------------------------------------------------|-----------------------------------------------------|------------------------------------------------------------------------------------|----------------------------------------------------------------------------------------------------|
| 扳                 | 込データ                                      | 登録 · 選択                                                                                                    | 振込データ情報入力 振込                                                                                                    | 金額入力                                                | 振込データ登                                                                             | 録確認                                                                                                    |
| ∆デ-               | -タを新                                      | 規登録、または、登録》                                                                                                    | 斉みの振込データを修正・削除します。                                                                                                    |                                                     |                                                                                    |                                                                                                    |
| 新し                | くデー                                       | タを登録                                                                                                    |                                                                                                    |                                                     |                                                                                    |                                                                                                    |
| しい掛<br>お、見<br>くださ | 設データ<br>既に最大付<br>さい。                      | 9を登録する場合は、「新<br>₽数を登録済みの場合は、                                                                                                    | 規登録」ボタンを押してください。<br>不要な登録済みの振込データを削除してか                                                                                                    | ら、新規登録し                                             | 新規登録                                                                               | <b>``</b>                                                                                                    |
| 登録                | 済デー                                       | 夕の利用                                                                                                    |                                                                                                    |                                                     |                                                                                    |                                                                                                    |
| 成信。部象込ま<br>ロディンディ | >振込デ-<br>データを利<br>マイルには<br>-タの「計<br>-タを削『 | - 夕を修正する場合は、想<br>引用して振込データを作成<br>出力する場合は、振込デー<br>洋細」ボタンを押すと振込<br>除する場合は、対象データ<br>または「洋伝論」となっ                                                                         | 込データを選択して、「修正」ボタンを押<br>「する場合は、送信済の振込データを選択して、<br>「外部ファイル出力」ボター<br>「テーダ詳細管戦を表示します。<br>を選択して、「削除」ボタンを押してくだ<br>「アース専会社」「デークマ級・洋停へ」ボ           | してください。<br>て、「送信済デ-<br>ンを押してくださ<br>さい。<br>タンを押してくたく | -夕利用」 ボタンを押し<br>さい。                                                                | てくださ                                                                                                    |
| 修正                | NII NII                                   | またには「医信付」となう<br>除 送信済データ利用                                                                                                    |                                                                                                    | ·9 ン/23〒10 C < /2                                   | 外部ファイル出力                                                                           | EDIRA                                                                                                    |
| 選択<br>必須          | 状態                                        | 最終更新日<br>更新者                                                                                                    | 承認者へのコメント<br>依頼人力ナ名称<br>漢字名称                                                                                                    | 振込指定日                                               | 振込合計件数<br>金額                                                                       | 詳細                                                                                                    |
| A                 | 送信済                                       | 15年12月15日<br>E Bグループ リーダー                                                                                                    | 本当のMacOS<br>Iイギョウがパラブ イーと* - グ* ルーフ*                                                                                                    | 12月24日                                              | 5件<br>15,000円                                                                      | 詳細                                                                                                    |
| 0                 | 送信済                                       | 17年02月28日<br>E Bグループ NO 2                                                                                                    | 課通確認<br>エイキ"ヨウカイパワブ・イーと"ウ"ルーフ"                                                                                                    | 03月03日                                              | 1件<br>1,000円                                                                       | 詳細                                                                                                    |
|                   | 201038                                    |                                                                                                    | 500000000000000000000000000000000000000                                                                                                    |                                                     |                                                                                    |                                                                                                    |
| _                 | 101624                                    | 17年03月03日                                                                                                    | 50000                                                                                                    | 03月15日                                              | 5件                                                                                 |                                                                                                    |
| 4                 | P. CO.                                    | 17年03月03日                                                                                                    | 5000007781                                                                                                    | 03月15日                                              | 5件                                                                                 |                                                                                                    |
|                   | 作成中                                       | 17年03月03日<br>18年03月06日<br>E Bグループ NO 1                                                                                                    | 1(+*3)b(パウブ (-ビーグ ルーフ*                                                                                                    | 03月15日<br>03月09日                                    | 5件<br>3,487件<br>0円                                                                 | 詳細                                                                                                    |
| 0                 | 作成中                                       | 17年03月03日<br>18年03月06日<br>E B グループ NO 1<br>18年03月06日<br>E B グループ NO 1                                                                                                | 141°39b(187°42°-5°16-7°                                                                                                    | 03月15日<br>03月09日<br>03月08日                          | 5件<br>3,487件<br>0円<br>2,987件<br>0円                                                 | 詳細                                                                                                    |
| 0                 | 作成中作成中                                    | 17年03月03日<br>18年03月06日<br>E 8グループ NO 1<br>18年03月06日<br>E 8グループ NO 1<br>18年03月06日<br>E 8グループ NO 1                                                                     | 144° 395 (1877′ 4-2° -9° 16-7°<br>144° 395 (1877′ 4-2° -9° 16-7°<br>144° 395 (1877′ 4-2° -9° 16-7°                                         | 03月15日<br>03月09日<br>03月08日<br>03月08日                | 5件<br>3,487件<br>0円<br>2,987件<br>3,000,000円                                         | Bitis<br>Bitis<br>Bitis                                                                                                    |
| •                 | 作成中<br>作成中<br>作成中                         | 17年03月03日<br>18年03月06日<br>E B グループ N 0 1<br>18年03月06日<br>E B グループ N 0 1<br>18年03月06日<br>E B グループ N 0 1<br>18年03月06日<br>E B グループ N 0 1                                | 144° 305 087° 44° -9° 16-7°<br>144° 305 087° 44° -9° 16-7°<br>144° 305 087° 44° -9° 16-7°<br>144° 305 087° 44° -9° 16-7°                   | 03月15日<br>03月09日<br>03月08日<br>03月08日<br>03月08日      | 5件<br>3,487件<br>0円<br>2,987件<br>3,000,000円<br>3,000,000円                           | Biři<br>Biři<br>Biři<br>Biři                                                                                                    |
| ©<br>©<br>©       | 作成中<br>作成中<br>作成中                         | 17年03月03日<br>18年03月06日<br>E B グループ N 0 1<br>18年03月06日<br>E B グループ N 0 1<br>18年03月06日<br>E B グループ N 0 1<br>18年03月06日<br>E B グループ N 0 1<br>18年03月06日<br>E B グループ N 0 1 | 3.0000+72.42*1           14*30b007*42*-7*6-7*           14*30b007*42*-7*6-7*           14*30b007*42*-7*6-7*           14*30b007*42*-7*6-7* | 03月15日<br>03月09日<br>03月08日<br>03月08日<br>03月09日      | 5件<br>3,487件<br>0円<br>2,987件<br>3,000,000円<br>3,000,000円<br>3,000,000円<br>外部ファイル出力 | 111年初日<br>111年初日<br>111年3<br>111年3<br>111年3<br>111年3<br>111年3<br>111年3<br>111年3<br>111年3<br>111年3<br>111年3<br>111年3<br>111年3<br>111年3<br>111年3<br>111年3<br>111年3<br>111年3<br>111年3<br>111年3<br>111年3<br>111年3<br>111年3<br>111年3<br>111年3<br>111年3<br>111年3<br>111年3<br>111年3<br>111年3<br>111年3<br>111年3<br>111年3<br>111年3<br>111<br>111 |

1該当のデータを選択する
 「印刷」を押す
 「戻る」を押す